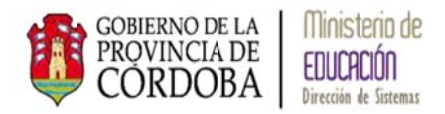

# SISTEMA GESTIÓN ESTUDIANTES

## **GESTIÓN de PERSONAL AUTORIZADO**

## Manual de Usuario

- Ministerio de Educación -
  - Dirección de Sistemas -

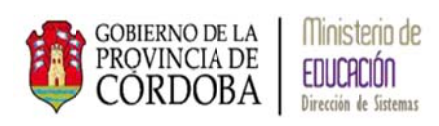

## INDICE

| 1. | Acceso a Gestión Personal Autorizado                | . 1 |
|----|-----------------------------------------------------|-----|
| 2. | Agregar Personal                                    | . 2 |
| 3. | Editar permisos de acciones                         | . 8 |
| 4. | Eliminar el permiso de acceso a Personal Autorizado | . 9 |

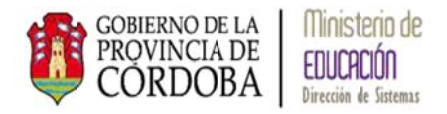

## GESTIÓN de PERSONAL AUTORIZADO

Gestión Personal Autorizado le permite a los Directores de las Escuelas otorgar permiso de acceso al Sistema Gestión Estudiantes, en las acciones que así lo crea conveniente, a personal de su Escuela.

### 1. Acceso a Gestión de Personal Autorizado

La siguiente pantalla muestra en el menú del Sistema Gestión Estudiantes donde se encuentra *Gestión de Personal Autorizado*:

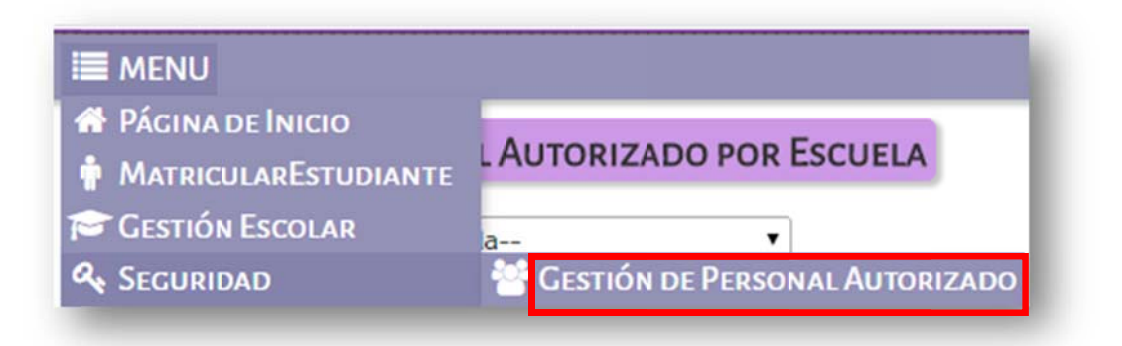

Una vez ingresado a través de la opción, el sistema muestra la siguiente pantalla:

|                                       |                              |                                                       |                                                      | Gestión                    | de Estudiante                                              |
|---------------------------------------|------------------------------|-------------------------------------------------------|------------------------------------------------------|----------------------------|------------------------------------------------------------|
| MENU                                  |                              |                                                       |                                                      |                            |                                                            |
| GESTION                               | AP PERSONAL                  | AUTORIZADO POR ESCUELA                                |                                                      |                            |                                                            |
| GLUTION                               | ARTERSONAL                   | NOTORIZADO FOR ESCOLLA                                |                                                      |                            |                                                            |
| cuela:Seler                           | ccione una escuela-          | - <b>-</b>                                            |                                                      |                            |                                                            |
|                                       |                              |                                                       |                                                      |                            |                                                            |
|                                       |                              |                                                       |                                                      |                            |                                                            |
| PERSONAL AL                           | ITORIZADO DEL ES             | TABLECIMIENTO                                         |                                                      |                            |                                                            |
| Personal Au                           | JTORIZADO DEL ES             | TABLECIMIENTO                                         |                                                      |                            | + Agregar Personal                                         |
| PERSONAL AU<br>Mostrar 10             | TORIZADO DEL ES     ertradas | TABLECIMIENTO                                         |                                                      | Buscar:                    | + Agregar Personal                                         |
| PERSONAL AU<br>Mostrar 10<br>Apellido | entradas     Nombre          | TABLECIMIENTO<br>Nro. de Documento                    | Tipo de Personal                                     | Buscar:<br>Editar          | + Agregar Personal<br>Eliminar                             |
| Personal Au<br>Mostrar 10<br>Apellido | entradas     Nombre     o    | Nro. de Documento                                     | Tipo de Personal<br>≎                                | Buscar:<br>Editar<br>≎     | + Agregar Personal<br>Eliminar                             |
| Personal Au<br>Mostrar 10<br>Apellido | ertradas     Nombre     ¢    | TABLECIMIENTO<br>Nro. de Documento<br>¢<br>No hay dat | Tipo de Personal<br>≎<br>tos disponibles en la tabla | Buscar:<br>Editar<br>\$    | + Agregar Personal<br>Eliminar<br>\$                       |
| Personal Au<br>Mostrar 10<br>Apellido | ertradas     Nombre          | TABLECIMIENTO<br>Nro. de Documento<br>©<br>No hay dat | Tipo de Personal<br>≎<br>tos disponibles en la tabla | Buscar:<br>¢<br>Primero Pr | + Agregar Personal<br>Eliminar<br>¢<br>evio Próximo Último |

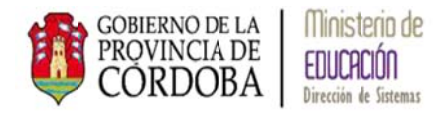

Permitiendo las siguientes acciones:

- Otorgar permiso de acceso al Sistema Gestión Estudiantes indicando que acciones puede realizar en el sistema
- Modificar los permisos de acceso al Sistema Gestión Estudiantes
- Eliminar el permiso de acceso al Sistema Gestión Estudiantes

#### 2. Agregar Personal

El sistema permite a la Directora de la Escuela otorgarle permisos de acceso al Sistema Gestión Estudiantes mediante la opción + Agregar Personal :

|                        |                              |                         |                                                      | Gestión                | de Estudiante                       |
|------------------------|------------------------------|-------------------------|------------------------------------------------------|------------------------|-------------------------------------|
| MENU                   |                              |                         |                                                      |                        |                                     |
| GESTION                | AR PERSONAL                  | AUTORIZADO POR ESCUELA  |                                                      |                        |                                     |
| cuela:Selee            | ccione una escuela-          | <b>*</b> ]              |                                                      |                        |                                     |
| PERSONAL AL            |                              | TABLECIMIENTO           |                                                      |                        |                                     |
| E CONTRACTO            | TURIZADO DEL ES              | IABLECIMIENTO           |                                                      |                        |                                     |
|                        | JIORIZADO DEL ES             | TABLECIMIENTO           |                                                      |                        | + Agregar Personal                  |
| Mostrar 10             | <ul> <li>entradas</li> </ul> | IABLECIMIEN IO          |                                                      | Buscar:                | + Agregar Personal                  |
| Mostrar 10<br>Apellido | ertradas     Nombre          | Nro. de Documento       | Tipo de Personal                                     | Buscar:<br>Editar      | + Agregar Personal<br>Eliminar      |
| Mostrar 10<br>Apellido | entradas     Nombre     \$   | Nro. de Documento       | Tipo de Personal<br>¢                                | Buscar:<br>Editar<br>≎ | + Agregar Personal<br>Eliminar<br>≎ |
| Mostrar 10<br>Apellido | retradas     Nombre          | Nro. de Documento<br>\$ | Tipo de Personal<br>≎<br>tos disponibles en la tabla | Buscar:<br>Editar<br>≎ | + Agregar Perso<br>Eliminar<br>≎    |

El sistema muestra la siguiente pantalla:

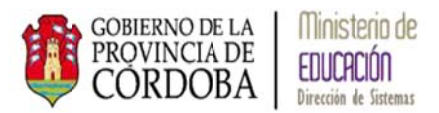

|                                                             | × |
|-------------------------------------------------------------|---|
| Buscar Persona                                              |   |
| Número documento: Ej: 46581674<br>Sexo:Seleccione un sexo 🔻 |   |
| <b>Q</b> Buscar persona                                     |   |
|                                                             |   |

El sistema solicita que se ingrese: Número de Documento y Sexo de la persona a la cual se desea dar acceso:

|                   | 2527200 | _ |  |
|-------------------|---------|---|--|
| nero documento: 2 | 2527396 |   |  |
| o: MASCULINO      | •       |   |  |
| Seleccione        | un sexo |   |  |
| FEMENINO          |         |   |  |
| INDEFINIDO        |         |   |  |
| INSTITUCION       |         |   |  |

Una vez ingresados los datos debe seleccionar el botón Q Buscar persona

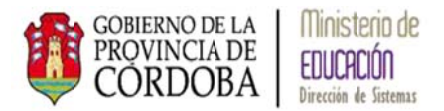

|                            | × |
|----------------------------|---|
| - BUSCAR PERSONA           |   |
| Número documento: 22527396 |   |
| Sexo: MASCULINO 🔻          |   |
| Q Buscar persona           |   |
|                            |   |
|                            |   |

El sistema busca los datos en el sistema de Registro Civil y muestra la siguiente pantalla:

| exo: MASC         | ULINO            | •         |           |         |             |
|-------------------|------------------|-----------|-----------|---------|-------------|
| Q Buscar per      | sona             |           |           |         |             |
| Tipo<br>locumento | Nro<br>documento | Sexo      | Apellido  | Nombre  | Seleccionar |
| DNI               | 22527396         | MASCULINO | ALURRALDE | GABRIEL |             |
|                   |                  |           |           |         |             |
|                   |                  |           |           |         |             |

Donde se indican los datos de la persona encontrada, si es la correcta debe realizar un tilde en la opción *Seleccionar*.

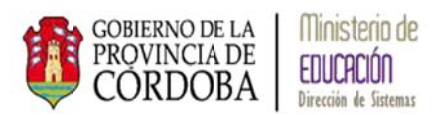

| lúmero docu       | mento: 225273    | 96   |          |                                                                                                    |             |
|-------------------|------------------|------|----------|----------------------------------------------------------------------------------------------------|-------------|
| exo: MASC         | ULINO            | •    |          |                                                                                                    |             |
|                   |                  |      |          |                                                                                                    |             |
| Q Buscar per      | sona             |      |          |                                                                                                    |             |
|                   | 1                | 1    |          | and the second second se |             |
| lipo<br>locumento | Nro<br>documento | Sexo | Apellido | Nombre                                                                                                    | Seleccionar |

Y el sistema despliega las siguientes acciones del sistema para darle permiso:

| cciones disponibles                | Código | Seleccionar |
|------------------------------------|--------|-------------|
| Cambiar Estudiantes de División    | MD     |             |
| Gestionar Pases                    | GP     |             |
| Imprimir un listado de Estudiantes | IE     |             |
| Matricular Estudiantes             | ME     |             |
| Realizar búsquedas de Estudiantes  | BE     |             |

En el campo *Tipo Personal* se despliega mostrando las siguientes opciones que indican el rol dentro de la Escuela de la persona:

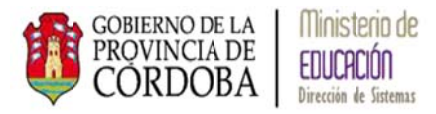

| Tipo Personal: | SECRETARIO/A         | ۲ |
|----------------|----------------------|---|
| Acciones dispo | SECRETARIO/A         |   |
| Cambiar Estud  | PRECEPTOR/A<br>OTROS |   |

La Directora puede otorgar permiso a las siguientes acciones del Sistema Gestión Estudiantes:

| Acciones disponibles               | Código | Seleccionar |
|------------------------------------|--------|-------------|
| Cambiar Estudiantes de División    | MD     |             |
| Gestionar Pases                    | GP     |             |
| Imprimir un listado de Estudiantes | IE     |             |
| Matricular Estudiantes             | ME     |             |
| Realizar búsquedas de Estudiantes  | BE     |             |

Mediante la opción *Seleccionar* podrá tildar la o las acciones a las cuales desea darle permiso:

| Código | Seleccionar                          |
|--------|--------------------------------------|
| MD     |                                      |
| GP     |                                      |
| IE     |                                      |
| ME     |                                      |
| BE     |                                      |
|        | Código<br>MD<br>GP<br>IE<br>ME<br>BE |

Por último seleccionar el botón + Agregar Personal, el sistema muestra el siguiente mensaje:

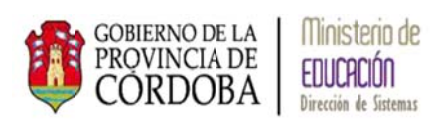

| Código | Seleccionar                          |
|--------|--------------------------------------|
| MD     |                                      |
| GP     | ۲                                    |
| IE     | ۲                                    |
| ME     | ۲                                    |
| BE     |                                      |
|        |                                      |
|        | Código<br>MD<br>GP<br>IE<br>ME<br>BE |

Volviendo a la pantalla principal de *Personal Autorizado* el sistema muestra la persona ingresada con permisos:

|                                              |                              |                   |                  | Gestión d         | e Estudiante                           |
|----------------------------------------------|------------------------------|-------------------|------------------|-------------------|----------------------------------------|
| E MENU                                       |                              |                   |                  |                   |                                        |
| GESTIONAR PER                                | SONAL AUTORIZADO POR ESCUELA |                   |                  |                   |                                        |
| cuela: I.P.E.M. N* 154 -                     | GENERAL MARTIN GÜEMES V      |                   |                  |                   |                                        |
| PERSONAL AUTORIZAD                           | DO DEL ESTABLECIMIENTO       |                   |                  |                   |                                        |
|                                              |                              |                   |                  |                   | + Agregar Personal                     |
| Mostrar 10 • entrad                          | las                          |                   |                  | Buscar:           | + Agregar Personal                     |
| Mostrar 10 🔻 ertrad<br>Apellido              | Nombre                       | Nro. de Documento | Tipo de Personal | Buscar:           | + Agregar Personal                     |
| Mostrar 10 • ertrad<br>Apellido<br>ALURRALDE | as<br>Nombre<br>GABRIEL      | Nro. de Documento | Tipo de Personal | Buscar:<br>Editar | + Agregar Personal Eliminar × Eliminar |

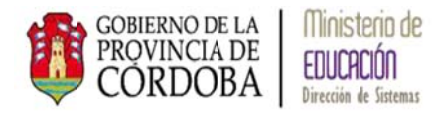

## 3. Editar permisos de acciones

El sistema permite modificar los permisos de acceso a las acciones a Personal Autorizado mediante la siguiente opción:

|                                                                                   |                           |                         |                       | Gestión de             | e Estudiante                        |
|-----------------------------------------------------------------------------------|---------------------------|-------------------------|-----------------------|------------------------|-------------------------------------|
| MENU                                                                              |                           |                         |                       |                        |                                     |
| GESTIONAR PER                                                                     | SONAL AUTORIZADO POR ESCU | ELA                     |                       |                        |                                     |
|                                                                                   |                           |                         |                       |                        |                                     |
| uela: I.P.E.M. Nº 154 -                                                           | GENERAL MARTIN GUEMES     |                         |                       |                        |                                     |
| cuela: I.P.E.M. Nº 154 -                                                          |                           |                         |                       |                        |                                     |
| cuela: I.P.E.M. Nº 154 -<br>Personal Autorizad                                    | DO DEL ESTABLECIMIENTO    |                         |                       |                        | + Agregar Personal                  |
| Cuela: I.P.E.M. N* 154 -<br>PERSONAL AUTORIZAD<br>Mostrar 10 • entrad             |                           |                         |                       | Buscar:                | + Agregar Personal                  |
| cuela: I.P.E.M. N* 154 -<br>PERSONAL AUTORIZAD<br>Mostrar 10 • ertrad<br>Apellido | DO DEL ESTABLECIMIENTO    | Nro. de Documento       | Tipo de Personal      | Buscar:                | + Agregar Personal<br>Eliminar      |
| cuela: I.P.E.M. N* 154 -<br>PERSONAL AUTORIZAD<br>Mostrar 10 • ertrad<br>Apellido | DO DEL ESTABLECIMIENTO    | Nro. de Documento<br>\$ | Tipo de Personal<br>≎ | Buscar:<br>Editar<br>≎ | + Agregar Personal<br>Eliminar<br>≎ |

El sistema muestra la siguiente pantalla:

| ipo Personal:   | SECRETARIO/A         |        |             |
|-----------------|----------------------|--------|-------------|
| Acciones disp   | onibles              | Código | Seleccionar |
| Cambiar Estud   | liantes de División  | MD     |             |
| Gestionar Pase  | 35                   | GP     |             |
| Imprimir un lis | stado de Estudiantes | IE     | ۲           |
| Matricular Estu | udiantes             | ME     |             |
| Realizar búsqu  | edas de Estudiantes  | BE     |             |

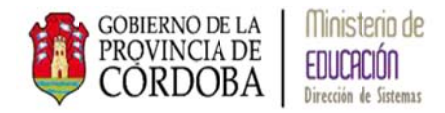

En la opción *Seleccionar* se puede tildar otras opciones o destildar las acciones ya cedidas. Para actualizar los cambios debe seleccionar el botón Actualizar Permisos, el sistema muestra el siguiente mensaje:

| LECCIONE         | ACCIONES A REALIZAR P | OR EAFERSONA ESCOU |             |
|------------------|-----------------------|--------------------|-------------|
| ipo Personal:    | SECRETARIO/A          |                    |             |
| Acciones dispo   | nibles                | Código             | Seleccionar |
| Cambiar Estudi   | antes de División     | MD                 |             |
| Gestionar Pase   | 5                     | GP                 |             |
| Imprimir un list | tado de Estudiantes   | IE                 |             |
| Matricular Estu  | diantes               | ME                 |             |
| Realizar búsque  | edas de Estudiantes   | BE                 | ۲           |
|                  |                       |                    |             |

Una vez modificados los permisos el Personal Autorizado deberá cerrar la cesión de CIDI y el navegador para que se actualicen los cambios, posteriormente debe ingresar por página de Gobierno y a través de CIDI.

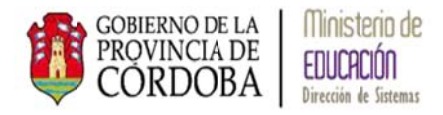

USUARIO: ALURRALDE, GABRIEL-

× Eliminar Personal

## 4. Eliminar el permiso de acceso a Personal Autorizado

Para sacarle el permiso de acceso a un Personal Autorizado debe seleccionarse:

| ERAL MARTIN GUEMES V |                               |                       |                                                                |                                                                                                    |
|----------------------|-------------------------------|-----------------------|----------------------------------------------------------------|----------------------------------------------------------------------------------------------------|
|                      |                               |                       |                                                                |                                                                                                    |
| L ESTABLECIMIENTO    |                               |                       |                                                                | + Agregar Personal                                                                                                    |
|                      |                               |                       | Buscar                                                         | r:                                                                                                    |
| Nombre<br>\$         | Nro. de Documento             | Tipo de Personal<br>≎ | Editar<br>\$                                                   | Eliminar<br>¢                                                                                                    |
| GABRIEL              | 22527396                      | SECRETARIO/A          | C Editar Perm                                                  | isos 🗙 Eliminar                                                                                                    |
| das                  |                               |                       | Primero Pre                                                    | vio 1 Próximo Último                                                                                                    |
|                      |                               |                       | -                                                              |                                                                                                    |
|                      |                               |                       |                                                                |                                                                                                    |
| and the first second |                               |                       |                                                                |                                                                                                    |
|                      | Nombre<br>¢<br>GABRIEL<br>das | RESTABLECIMIENTO      | ELESTABLECIMIENTO<br>Nombre Nro. de Documento Tipo de Personal | Busca<br>Nombre Nro. de Documento Tipo de Personal Editar<br>CABRIEL 22527396 SECRETARIO/A C Editar Perm<br>das Primero Pre |

| Si desea eliminarlo debe seleccionar la opción   | 🗙 Eliminar Auxiliar | y el sistema | indica | que |
|--------------------------------------------------|---------------------|--------------|--------|-----|
| la persona ya no tiene acceso al Sistema Gestión | n Estudiantes:      |              |        |     |

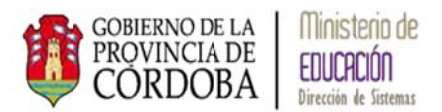

|                                  | × |
|----------------------------------|---|
| - USUARIO: ALURRALDE, GABRIEL    |   |
| Personal Eliminado Correctamente |   |
|                                  |   |

Puede verificar la acción ingresando nuevamente a la pantalla principal de Personal Autorizado donde muestra todas las personas con permiso de la Escuela.